# Videoanalýza v spektroskopii

# JOZEF HANČ, JÁN DEGRO, ĽUDMILA ONDEROVÁ Oddelenie didaktiky fyziky, Ústav fyzikálnych vied, PF UPJŠ v Košiciach

Príspevok predstavuje netradičné využitie videoanalýzy, konkrétne s použitím voľne šíriteľného programu Tracker v oblasti spektroskopie, ktorej aplikácie nájdeme v astronómii a astrofyzike, kvantovej fyzike, chémii, či environmentálnej fyzike. Program Tracker obsahuje nástroje pre analýzu digitálneho záznamu spektra vo viditeľnej oblasti zachyteného na fotografii, Java applete alebo v reálnom experimente. Študent tak môže interaktívne a veľmi názorne skúmať termálne, emisné a absorpčné spektrá a krivky spektrálnej intenzity umelých (napr. lasery, žiarovky, žiarivky), alebo prirodzených svetelných zdrojov (napr. hviezdy, plyny), ale aj rôznych filtrov (napr. slnečné okuliare), čo má za následok zdokonalenie jeho predstavy a pochopenia, posilnenie významu spektroskopie a väzby medzi grafickou, tabuľkovou reprezentáciou a vizuálnym vnímaním spektier.

## Úvod

Jedným z dôležitých a všeobecne uznávaných princípov, ku ktorým dospela didaktika fyziky (McDermottová [1], Redish [2]) za posledných 20 rokov, je, že väzby medzi pojmami, princípmi, ich formálnymi reprezentáciami a reálnym svetom sú zvyčajne po tradičnej výučbe veľmi slabé.

Mnohí učitelia si myslia, že neustálym upozorňovaním a uvádzaním súvislostí preberaného učiva s reálnym svetom sa tento problém sám vyrieši. Výsledky rozsiahleho didaktického výskumu však ukázali, že ilustračné príklady takýchto väzieb a súvislostí s detailnými vysvetleniami učiteľom nevedú k ich efektívnemu vytváraniu. Analógie, ktoré sú evidentné učiteľovi, študentom často nič nehovoria, pričom študenti na stredných, ale aj vysokých školách majú vážne problémy s interpretáciou vzorcov, grafov a schém a ich vzájomného prepojenia s reálnym svetom.

Videoanalýza patrí v súčasnosti medzi tie moderné didaktické prostriedky, ktoré dávajú možnosti opakovaného tréningu žiakov a študentov v interpretácii fyzikálneho formalizmu a jeho väzby na reálny svet. Pri využití videoanalýzy v aktívnom poznávaní fyziky študentom dochádza k odstráneniu mnohých miskoncepcíí a k rozvoju dôležitých kľúčových kompetencií (viď napr. Beichner [3] alebo Redish [2]).

Základnými prostriedkami videoanalýzy sú: zariadenie schopné vytvoriť digitálny záznam (fotografia, video), napr. mobil, fotoaparát, kamera; ďalej špeciálny softvér pre videoanalýzu a samozrejme počítač. V súčasnosti existuje viacero komerčných aj bezplatných softvérov, ktorými túto videoanalýzu možno vykonať. Medzi komerčné patria napr. *Videopoint, Loger Pro, IP Coach,* z voľne šíriteľných je to *Physics Tool-kit, Vidshell, Viana* a *Tracker*. V tomto článku opíšeme na konkrétnom príklade zo spektroskopie voľne šíriteľný program Tracker, ktorý možno využiť nielen na vysokej, ale aj na stredných školách v učive napr. z mechaniky, elektrostatiky, či optiky.

### Videoanalýza spektra v Trackeri

Program *Tracker (Stopár)* bol a je vytváraný v rámci Open Source Physics projektu americkým fyzikom a učiteľom Douglasom Brownom [4] z Cabrillo College v USA, ktorého vzhľad po otvorení možno vidieť na obr. 1.

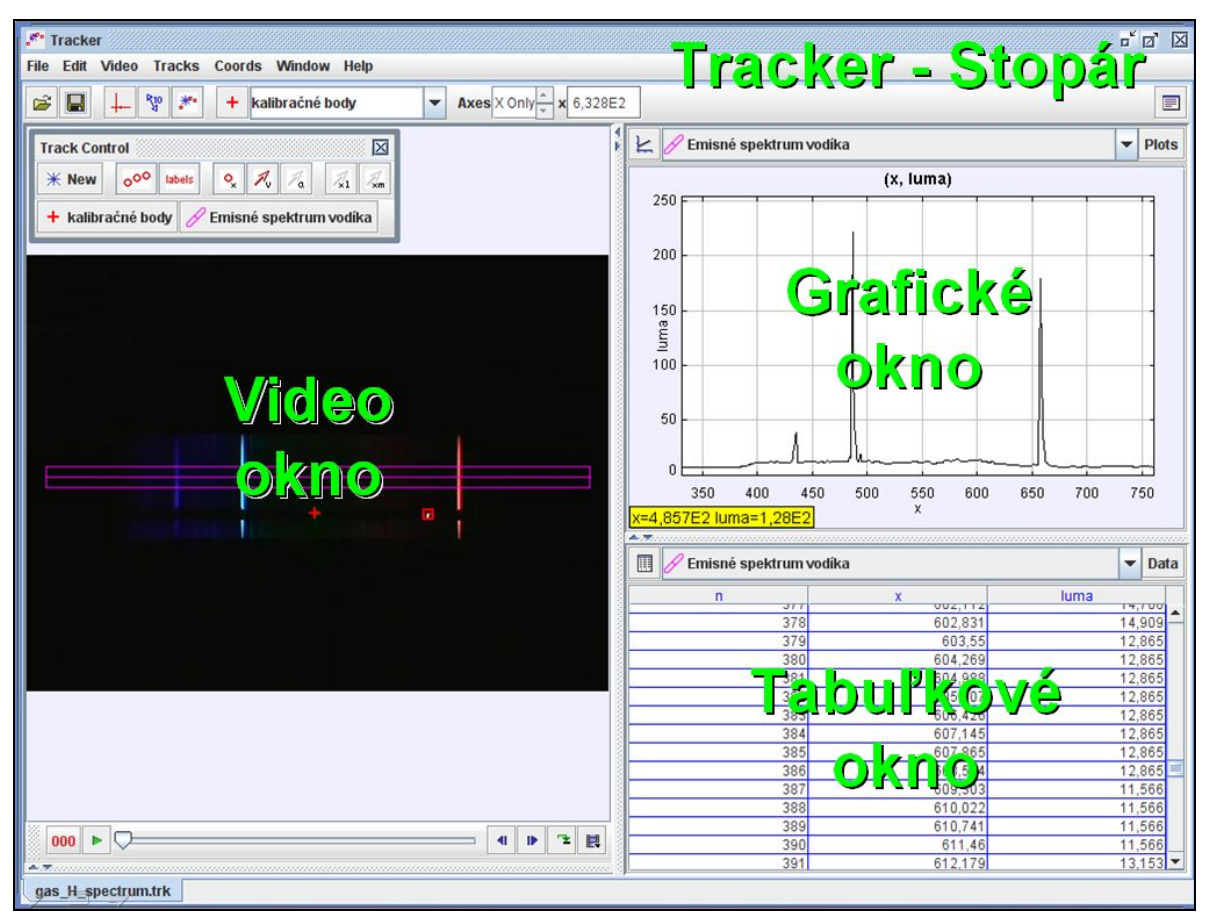

Obr.1: Vzhľad programu Tracker

V programe v hornom riadku nájdeme *hlavnú ponuku* (File, Edit, Video, ...) a *lištu nástrojov*<sup>1</sup> s ikonami  $\square \square \square \square$  ... Ako väčšina softvérov na videoanalýzu obsahuje prednastavene v ľavej časti *video okno*, do ktorého sa načíta fotografia alebo video pozorovaného deja, napr. pohyb auta alebo emisné spektrum vodíka. Ďalej pravá časť obrazovky programu je rozdelená na *grafické okno*, v ktorom sa vytvára reprezentácia deja vo forme grafu a na *tabuľkové okno* obsahujúce údaje z grafu v tabuľkovej forme. Tieto dáta možno štandardným spôsobom pomocou myšky a jej pravého tlačidla pohodlne skopírovať napr. do Excelu.

V nasledujúcom podrobnejšie vysvetlíme postup pri videoanalýze spektra, konkrétne absorpčného spektra hviezdy Sírius, zaznamenaného *Rainbow optics spektrometrom* [5].

<sup>&</sup>lt;sup>1</sup> Toto menu a lišta s ikonami majú veľmi podobný význam ako napr. tie v programe MS Word.

Tento spektrometer umiestnený na teleskope zaznamená digitálne obrázok spektra danej hviezdy (obr.2), ktorý sme stiahli vo formáte jpg z webovskej stránky (Blackwell [6]). Na tomto obrázku si môžeme všimnúť, že na vodorovnej osi grafickej reprezentácie spektra vytvorenej spektrometrom – krivky spektrálnej intenzity, ku ktorej by mala viesť aj spektrálna analýza pomocou Trackera, je vlnová dĺžka uvedená v Ångströmoch (1 Å =  $10^{-10}$  m).

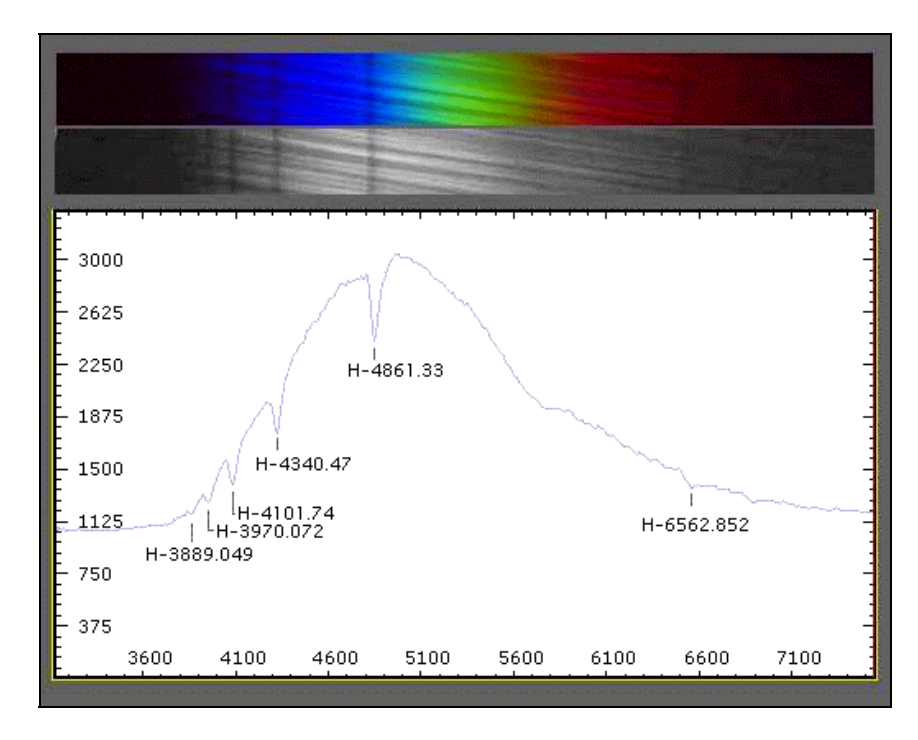

Obr.2. Spektrum hviezdy Sírius spolu s jeho grafickou podobou.

Postup spektrálnej analýzy pomocou Trackera je rozdelený do nasledovných krokov:

**1. Načítanie obrázku, videa.** Tento krok uskutočníme pomocou *hlavného menu* alebo *lišty nástrojov*. Štandardným spôsobom, na aký sme zvyknutí v operačnom systéme Windows, resp. programoch akým je MS Word, Excel, prejdeme do ponuky **File** a kliknutím zvolíme **Open...** a vyberieme z príslušného priečinka súbor obsahujúci obrázok spektra Síria. Alebo klikneme rovno na ikonu v lište nástrojov.

*Dôležitá poznámka:* Po načítaní obrázku alebo videa sa často grafické a tabuľkové okno zminimalizujú. Ak tak nastane, tak ich opätovné zviditeľnenie zabezpečíme buď cez hlavnú ponuku **Window** kliknutím na **Right View** alebo jednoducho kliknutím na dvojicu drobných modrých trojuholníkov

**2. Kalibrácia spektra.** Tento krok vykonáme pomocou nástroja *calibration point pair*. Aby Tracker vedel priradiť jednotlivým bodom spektra zodpovedajúcu vlnovú dĺžku je nutné vybrať dva body spektra, ktorých vlnovú dĺžku poznáme. Táto dvojica bodov so známou vlnovou dĺžkou sa nazýva *dvojica kalibračných bodov* (v ang. *calibration point pair*). Prejdeme do hlavnej ponuky **Tracks** (stopy) a postupne zvolíme

New a Calibration Point Pair. Na obrazovke sa objaví nové malé okno s názvom Track Control, v ktorom je tlačidlo calibration A + calibration A.

*Dôležitá poznámka:* Kvôli prehľadnosti kliknutím na tlačidlo **calibration A** a následne na položku **Name...** nazveme našu dvojicu *kalibračné body*. Dávanie mien použitým objektom výrazne sprehľadňuje prácu, keď pri analýze použijeme viacero rôznych nástrojov.

Potom súčasným držaním klávesy Shift a kliknutím vyberieme v polohe 3600 Å prvý kalibračný bod (pozri vodorovnú os v bode 3600 na obr. 3), pričom nastavíme vlastnosti tohto bodu v lište nástrojov nasledovne: (1) v položke Axes kliknutím na šípky vyberieme možnosť len os X (X Only), a (2) do súradnice x vložíme 3600. Tento postup zopakujeme ešte raz, pričom uložíme a nastavíme druhý kalibračný bod do pozície 7100 Å. Mali by sme dostať situáciu ako na obr. 3.

Ak nás zaujíma len kvalitatívny priebeh spektra, jeho kalibráciu (2. krok) môžeme vynechať.

*Dôležitá poznámka:* Ak nie sme spokojní s tým, ako sme uložili dané body, môžeme presnosť uloženia kalibračných bodov zvýšiť tak, že presunieme kurzor myši tesne vedľa daného kalibračného bodu, klikneme pravým tlačidlom a vyberieme, čo najväčšie zväčšenie obrázku, napr. **8.0x.** Potom môžeme myškou bod presunúť do želanej pozície a vrátime zväčšenie do pôvodného stavu pomocou voľby **To Fit** alebo napr. zväčšenia **1.0x**.

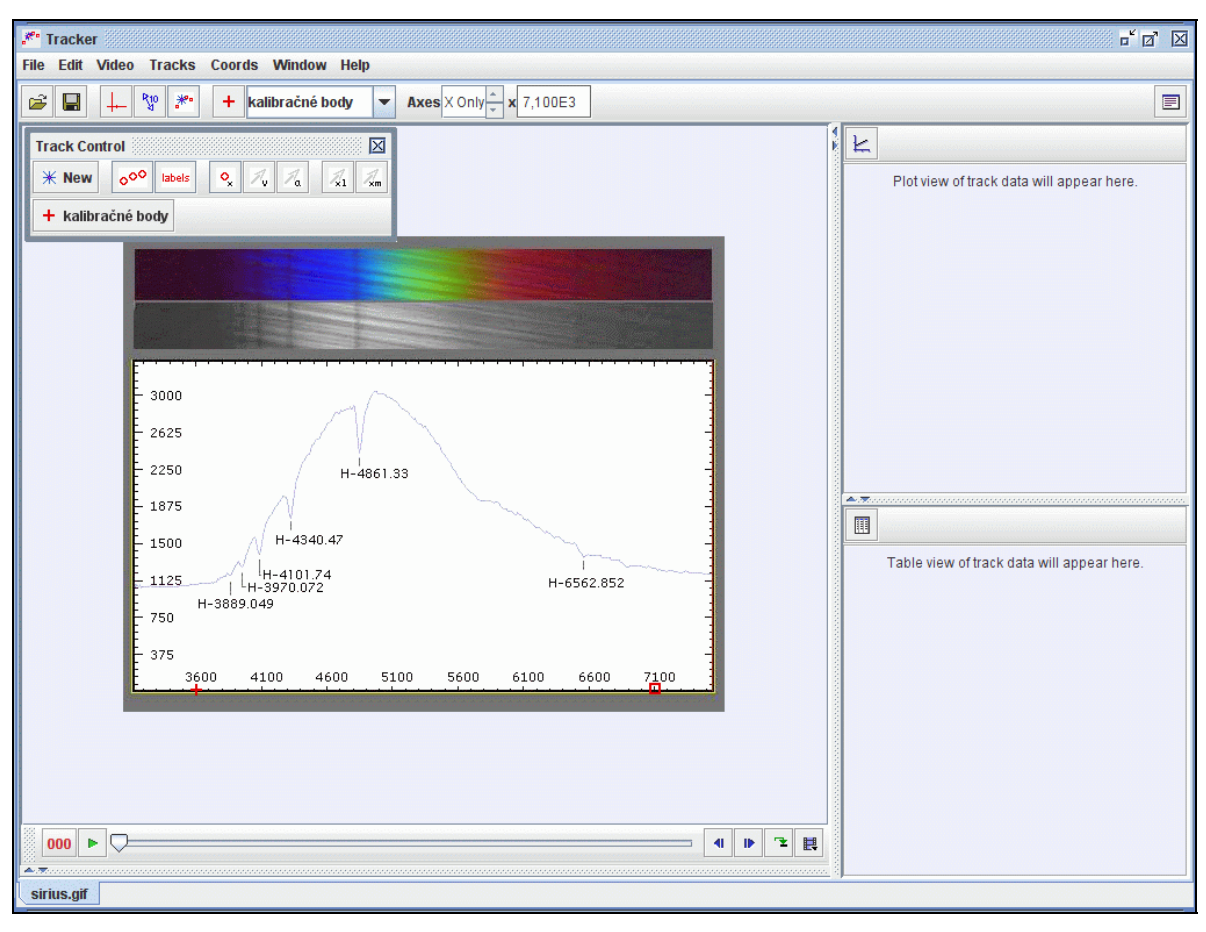

Obr. 3. Obrazovka počítača po vykonaní kalibrácie spektra.

**3. Analýza spektra.** Tento finálny krok realizujeme pomocou nástroja *Line Profile* (čiarový profil). Opäť prejdeme do hlavnej ponuky **Tracks** (stopy) a postupne zvolíme **New** a **Line Profile**.

*Dôležitá poznámka:* Kvôli prehľadnosti pomenujeme tento čiarový profil *spekrum Síria*, takým istým spôsobom, ako to bolo v prípade kalibračných bodov.

Nakoniec súčasným držaním klávesy Shift, kliknutím a ťahaním od začiatku do konca spektra (myslíme tým čiarové spektrum na fotografii, ktoré je v šedej škále, pozri obr. 4) vytvoríme fialovú čiaru, ktorej hrúbku (**spread**) nastavíme v lište nástrojov na 10. Tým dostaneme finálnu obrazovku programu ako na obr. 4.

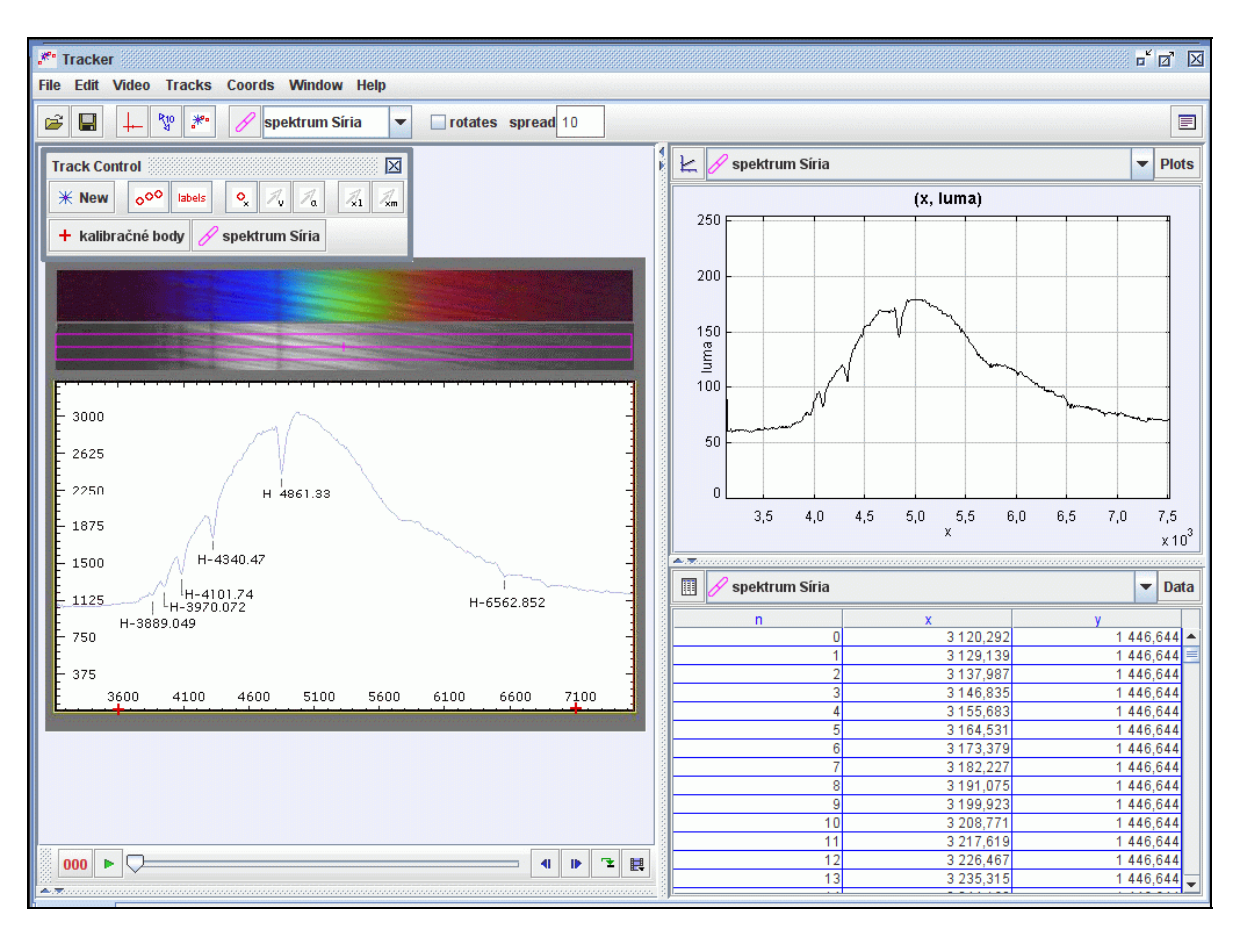

Obr. 4 Výsledok spekrálnej analýzy pomocou Trackera.

Ako môžeme vidieť program, Tracker v grafickom okne vytvoril vlastnou analýzou identickú krivku spektrálnej intenzity zodpovedajúcej spektru hviezdy Sírius ako Rainbow Optics spektrometer. Kliknutím na krivku môžeme odčítavať súradnice vybraného bodu, ktoré môžeme vidieť aj v tabuľkovej časti Trackera. Po vykonaní všetkých troch krokov tak môže študent interpretovať získaný graf, napr. čo vlastne znamená získaná krivka; čo na nej znamená globálne maximum, ale aj lokálne minimá, atď. Veľmi vhodným sa podľa našej skúsenosti javí u študentov, ktorí už zvládli tento algoritmus analýzy v Trackeri, požiadať pred každou analýzou spektra o predikciu krivky. Tým sa rozvíja nie len grafická gramotnosť študentov, ale aj prepojenie medzi reálnym obrázkom spektra a zodpovedajúcou krivkou spektrálnej intenzity.

#### Využitie spektrálnej analýzy pomocou Trackera

V predchádzajúcej časti článku sme popísali analýzu spektra na základe digitálnej fotografie. Tento istý postup možno taktiež aplikovať aj na zoskenovaný obrázok spektra z knihy, alebo obrázok získaný z Java appletu pomocou funkcie Print Screen. Ďalšou možnosťou je urobiť videozáznam alebo fotografiu spektra z reálneho školského experimentu, napr. pozorovanie emisného spektra vodíka, ktoré je na obr. 1. Pomerne jednoducho zrealizovateľný experiment je podrobne popísaný spolu s ďalšími príkladmi netradičného, inovatívneho využitia videoanalýzy v publikácii Brown & Cox [7].

Z pohľadu tematického zamerania možno spektrálnu analýzu pomocou Trackera využiť v optike (interferencia a difrakcia), kvantovej fyzike (kvantové prechody), atómovej fyzike a fyzikálnej chémii (chemické zloženie hmoty), v termodynamike (teplota telies), relativite (Dopplerov posun), astronómii (charakteristiky hviezd), resp. environmentalistike ("zloženie" umelých a prirodzených zdrojov).

V úvode článku sme spomenuli viacero softvérov, ktoré dokážu vykonať videoanalýzu, preto na záver vymenujeme praktické aj pedagogické dôvody prečo naša voľba padla na program Tracker:

- je voľne dostupný softvér, ktorý sa stále inovuje
- je priamo spustiteľný z webovej stránky autora bez nutnosti inštalácie (Brown [4])
- prakticky nezávislý na operačnom systéme, pretože bol vytvorený v jazyku Java
- má veľmi jednoduché a intuitívne ovládanie
- dáva možnosť pracovať so slovenskou verziou programu<sup>2</sup>
- poskytuje pohodlné kopírovanie údajov<sup>3</sup> napr. do Excelu
- dáva možnosť matematicky modelovať skúmané deje

• poslúži ako matematicko-grafický editor, keďže vie vykresliť graf ľubovoľnej funkcie, jej derivácie a druhej derivácie

• poskytuje možnosť jednoduchej virtuálnej reality, t.j. do fotografie, resp. videa sa dá vložiť jednoduchý objekt, ktorého pohyb sa dá modelovať kinematicky alebo dynamicky a ktorý sa bude pohybovať súčasne so skutočnými objektmi vo videu; napr. z fotografie šikmej veže v Pise možno vyrobiť video a reálnu animáciu dokopy, kde bude padať napr. modrá gulička, modelovaná buď kinematicky - cez funkciu polohy alebo dynamicky cez Newtonove zákony a študent si môže priamo vo videu pozrieť ako objekt padá a v tabuľke a v grafe zistiť číselne polohy a rýchlosti objektu.

• dáva možnosť vykresliť v analyzovanom videu vektory rýchlosti, zrýchlenia, hybnosti, sily

• vie vykonávať spektrálnu analýzu videí a fotografií, ktorú sme tu rozobrali.

<sup>&</sup>lt;sup>2</sup> Slovenská verzia programu by mala byť dostupná v septembri 2008.

<sup>&</sup>lt;sup>3</sup> Tradičné klávesové skratky ČTRL+C (kopírovať) a ČTRL+V (vložiť).

#### Literatúra

- [1] McDermott, L.C.: Oersted Medal Lecture 2001: Physics Education Research— The Key to Student Learning, Am. J. Phys. 69, 1127-1137, 2001
- [2] Redish, E.F., Teaching Physics, John Wiley & Sons, New York, 2003
- [3] Beichner, R., *The Impact of Video Motion Analysis on Kinematic Graph Interpretation Skills*, Am. J. Phys., 64, 1272-1277, 1996
- [4] Brown D.: *Tracker Video Analysis and Modeling Tool*, 27.08.2008, <u>http://www.cabrillo.edu/~dbrown/tracker/</u>
- [5] Rainbow optics spectrometer, 21.08.2008, http://www.starspectroscope.com/
- [6] Blackwell, J.A., *Regulus! Astronomy Education, Astronomy Newsletter: Spectroscopy*, 27.08.2008, <u>http://www.regulusastro.com/regulus/spectra/index.html</u>
- [7] Brown D. a Cox, A.J. : *Innovative Use of Video Analysis*. In: Physics Teacher, 2008, prijaté na publikovanie.